# <u>คู่มือการเข้าใช้งานระบบโทรมาตร</u>

เข้าเวปไซด์ <u>www.ridtele.com</u>

จุดเขียว แสดงสถานะของข้อมูล ตามตำแหน่งของสถานีตรวจวัด

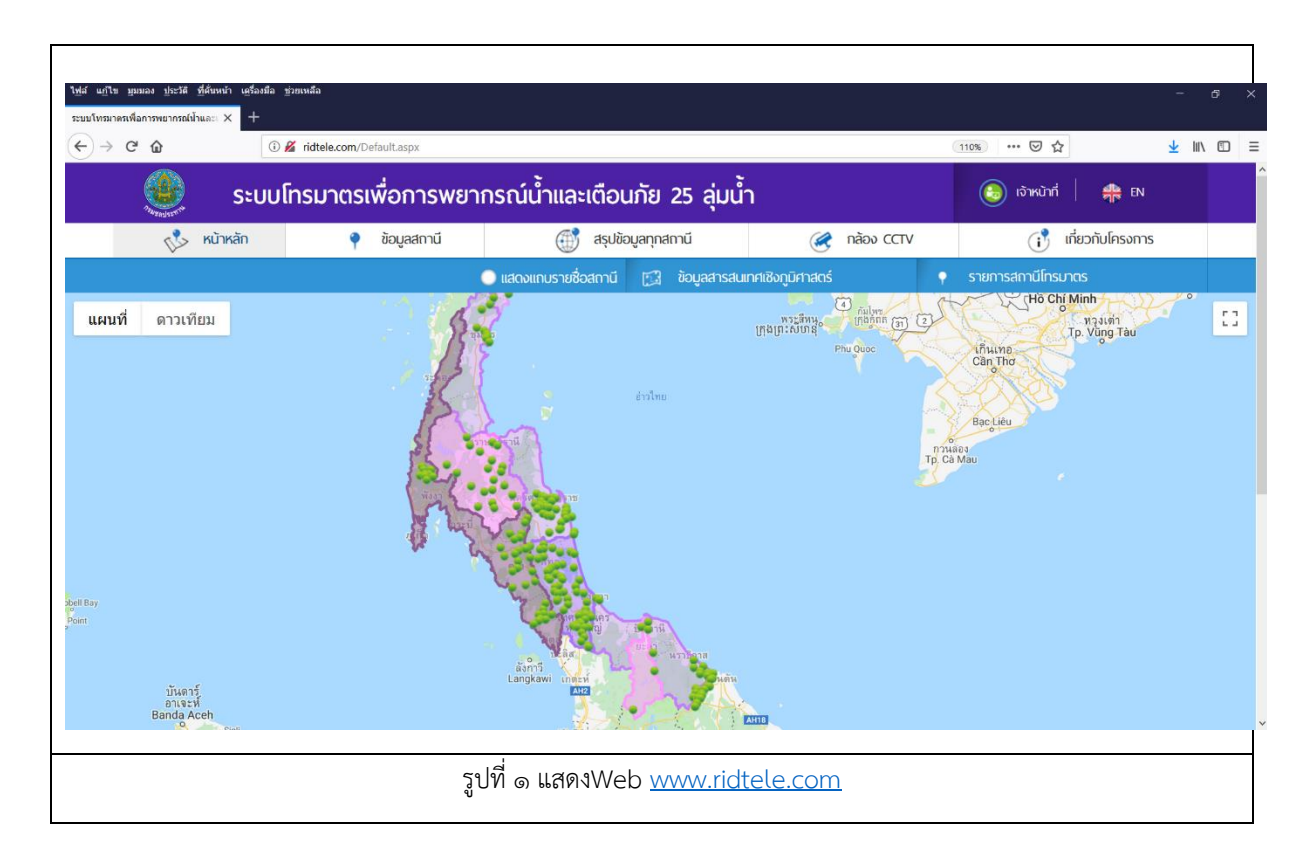

### เลือกคลิ้กสถานีที่ต้องการ จะแสดงข้อมูลตรวจวัดล่าสุดของสถานี

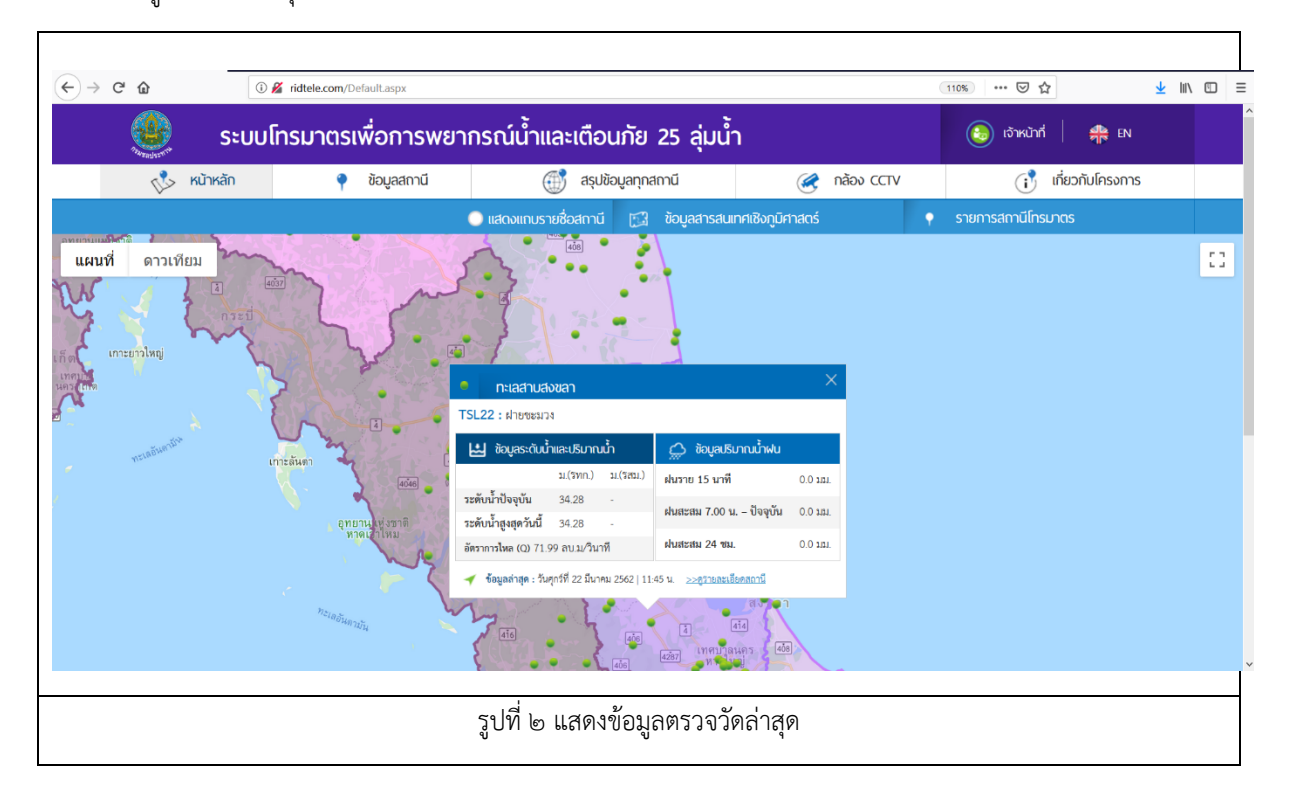

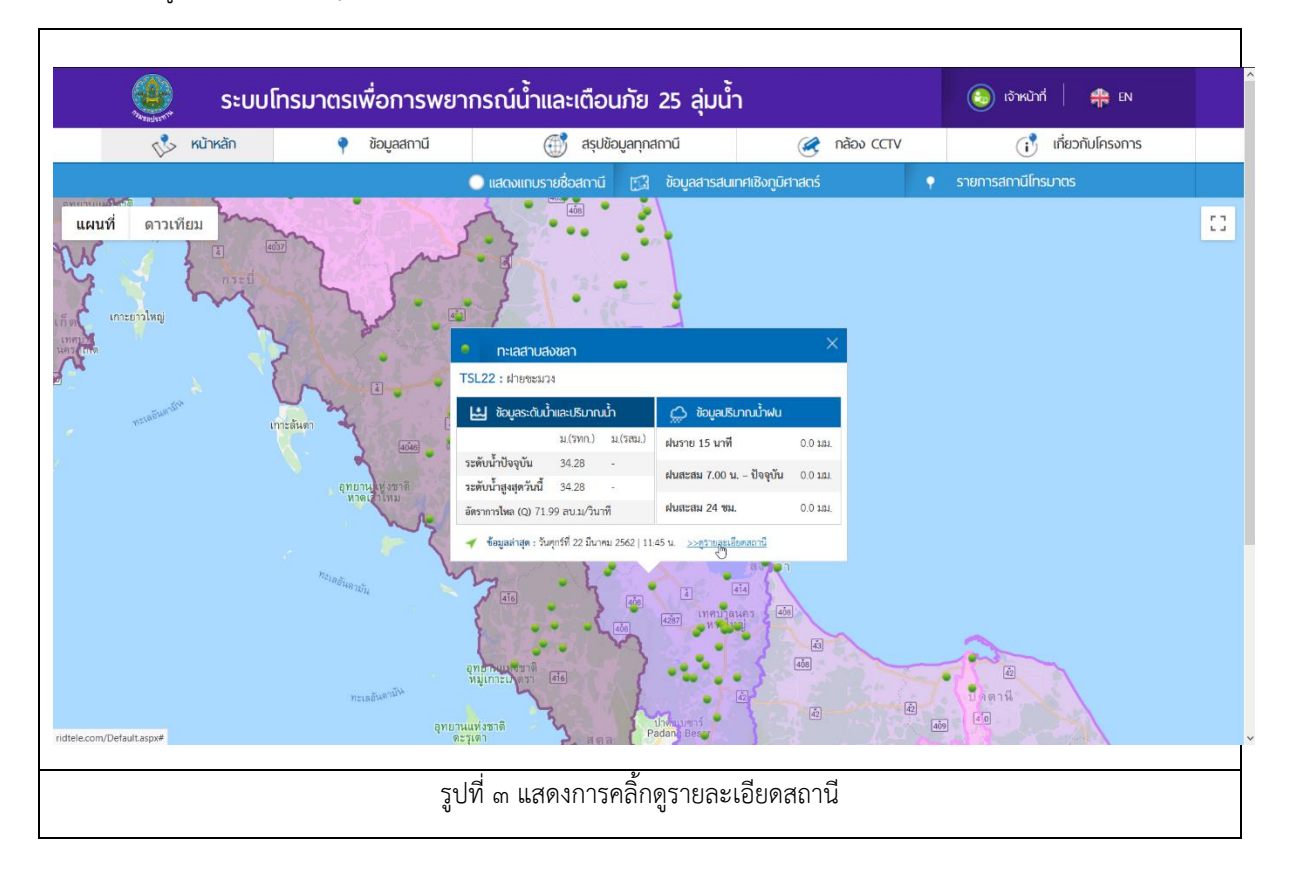

#### จะทำการเชื่อมต่อไปหน้าเวปของสถานีที่เลือก แสดงข้อมูลการตรวจวัดล่าสุดของสถานี

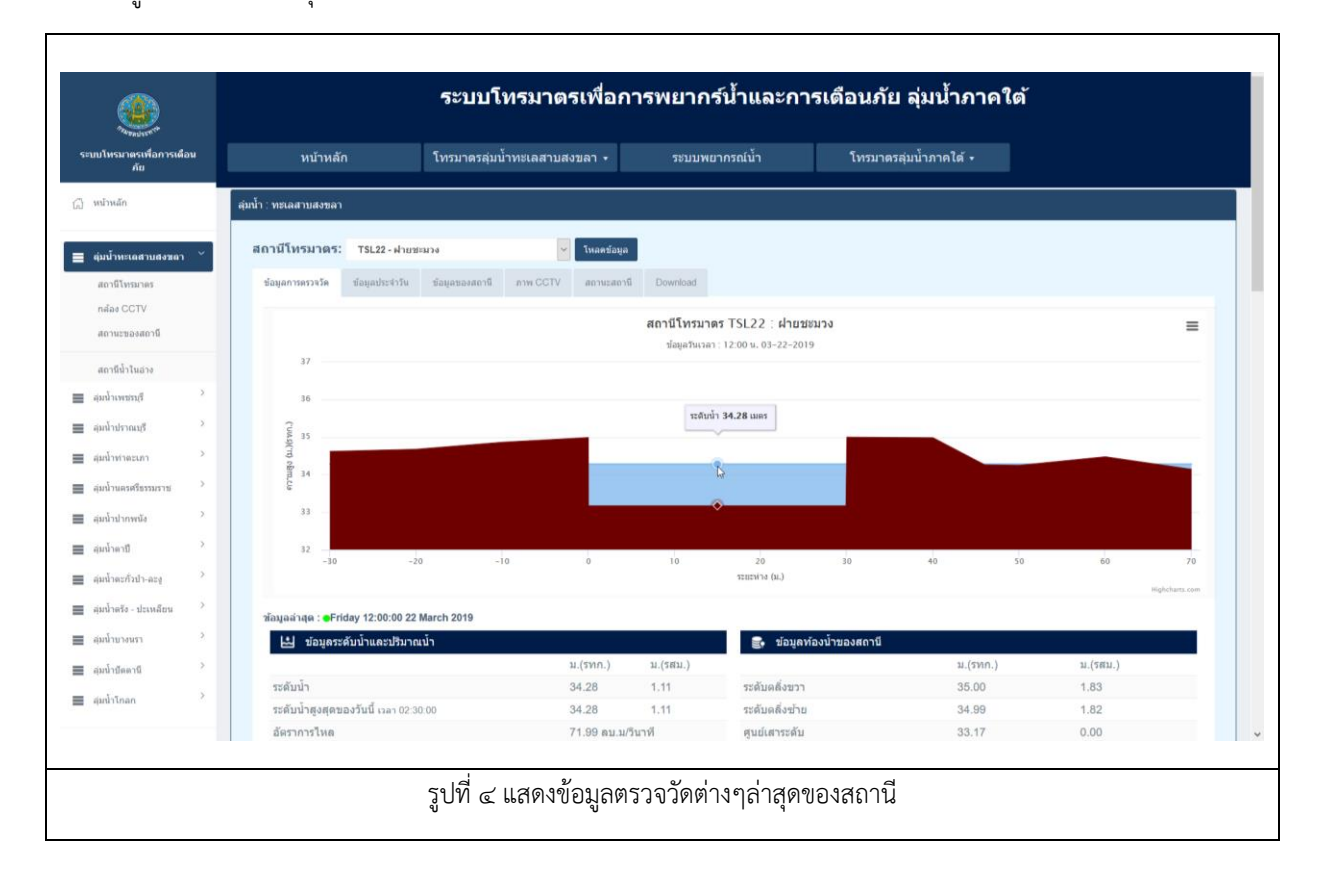

### แสดงข้อมูลตรวจวัดระดับน้ำและข้อมูลท้องน้ำ แสดงข้อมูลปริมาณน้ำฝนล่าสุด และกราฟปริมาณน้ำฝนย้อนหลัง ๓ วัน

| ณ้าดรัง - ปะเหลี่ยน | ช้อมูลล่าสุด : ●Friday 12:00:00 22 March 2019                               |                                                                                         |                                                                                                    |                                            |                                                                                              |                                                                                                    |
|---------------------|-----------------------------------------------------------------------------|-----------------------------------------------------------------------------------------|----------------------------------------------------------------------------------------------------|--------------------------------------------|----------------------------------------------------------------------------------------------|----------------------------------------------------------------------------------------------------|
| ninnnan >           | 📩 ข้อมูลระดับน้ำและปริมาณน้ำ                                                |                                                                                         |                                                                                                    | 🛃 ข้อมูลท้องน้ำของสถานี                    |                                                                                              |                                                                                                    |
| เน้าบัดตานี >       |                                                                             | ม.(รทก.)                                                                                | ม.(รสม.)                                                                                                    |                                            | ม.(รทก.)                                                                                     | น.(รสน.)                                                                                                    |
| 1.4                 | ระดับน้ำ                                                                    | 34.28                                                                                   | 1.11                                                                                                    | ระดับดลิ่งขวา                              | 35.00                                                                                        | 1.83                                                                                                    |
| million             | ระดับน้ำสูงสุดของวันนี้ เวลา 02:30:00                                       | 34.28                                                                                   | 1.11                                                                                                    | ระดับคลึ่งข้าย                             | 34.99                                                                                        | 1.82                                                                                                    |
|                     | <u>มัตราการไหล</u>                                                          | 71.99 ຄນ.ນ                                                                              | /วินาที                                                                                                    | ศูนย์เสาระดับ                              | 33.17                                                                                        | 0.00                                                                                                    |
| esalisae >          |                                                                             |                                                                                         |                                                                                                    | ระดับท้องน้ำ                               | 33.17                                                                                        |                                                                                                    |
|                     | 💭 ขอมูลบรมาณนาผน                                                            |                                                                                         |                                                                                                    | ระดับน้ำเดือนภัย                           | 33.99                                                                                        | 0.82                                                                                                    |
|                     | duran all word                                                              |                                                                                         | <u>ии.</u>                                                                                                    | ระดับน้ำวิกฤต                              | 34.99                                                                                        | 1.82                                                                                                    |
|                     | Augustu 7.00 v. Annih                                                       |                                                                                         | 0.0                                                                                                    |                                            |                                                                                              |                                                                                                    |
|                     |                                                                             |                                                                                         | 0.0                                                                                                    |                                            |                                                                                              |                                                                                                    |
|                     | ผนสะสม 24 บบ.                                                               |                                                                                         | 0.0                                                                                                    |                                            |                                                                                              |                                                                                                    |
|                     | • ปรีมาณน่าเป็น 15 มาที่ — ปรีมาก                                           | nindustatu Zinanin — iPa                                                                | ການນ້ຳປາມປະເປັນ 24 ທັງໃນ                                                                                       | 14                                         |                                                                                              |                                                                                                    |
|                     |                                                                             |                                                                                         |                                                                                                    |                                            |                                                                                              |                                                                                                    |
|                     | 19 3 au                                                                     |                                                                                         |                                                                                                    |                                            |                                                                                              |                                                                                                    |
|                     | 2 m                                                                         |                                                                                         |                                                                                                    |                                            |                                                                                              | ารีมาณ                                                                                                    |
|                     | 3 m<br>5<br>2 m                                                             |                                                                                         |                                                                                                    |                                            |                                                                                              | บริษาคณ้าเงิน                                                                                                    |
|                     | 8 m                                                                         |                                                                                         |                                                                                                    |                                            |                                                                                              | ปรีมาณ้ำเงินสะสม                                                                                                    |
|                     | 1 m.                                                                        |                                                                                         |                                                                                                    |                                            |                                                                                              | ปรีบากเป้าปนตะขม                                                                                                    |
|                     | 1 m<br>0 5 2 m<br>1 m<br>1 m                                                |                                                                                         |                                                                                                    |                                            |                                                                                              | งปรากณ้าง่ายคน                                                                                                    |
|                     | 1 10.<br>1 10.<br>0 10.<br>0 10.                                            | \$ \$ \$ \$ \$ \$ \$ \$                                                                 | o o o o o o o                                                                                                  | 9, 9, 9, 9, 9, 9, 9, 9, 9, 9, 9, 9, 9, 9   | \$.\$.\$.\$.\$.\$.\$.\$.\$.\$.\$.\$.\$.\$.\$.\$.\$                                           | vthrvod - 44mman                                                                                                    |
|                     |                                                                             | 4 4 4 4 4 4 4 4 4 4 4 4 4 4 4 4 4 4 4                                                   | 6 6 6 6 6 6 6 6 6<br>6 5 6 6 6 5 5 5<br>9 5 6 6 8 5 5 5 8                                                      | 9 9 9 9 9 9 9 9 9 9 9 9 9 9 9 9 9 9 9      |                                                                                              | vth voti vhamme<br>o constraints<br>o constraints<br>o co |
|                     |                                                                             | 9 9 9 9 9 9 9 9 9 9 9 9 9 9<br>9 7 9 6 6 6 8 8 9 7 7 7 9 7<br>9 7 6 6 6 6 8 8 7 7 7 9 7 | 0 0 0 0 0 0 0 0 0<br>6 0 4 0 0 5 5 5<br>8 4 5 4 4 5 5 5                                                        | 9 9 9 9 9 9 9 9 9 9 9 9 9 9 9 9 9 9 9      | \$\$\$\$\$\$\$\$\$\$\$\$\$\$\$\$\$\$\$<br>\$\$<br>\$\$<br>\$\$<br>\$\$<br>\$\$<br>\$\$<br>\$ |                                                                                                    |
|                     | 110<br>110<br>110<br>110<br>110<br>110<br>110<br>110                        | 99999999999999<br>99999999999999<br>99999999                                            | \$<br>\$<br>\$<br>\$<br>\$<br>\$<br>\$<br>\$<br>\$<br>\$<br>\$<br>\$<br>\$<br>\$<br>\$<br>\$<br>\$<br>\$<br>\$ | 9 9 9 9 9 9 9 9 9 9 9 9 9 9 9 9 9 9 9      | 4 4 4 4 4 4 4 4 4 4 4 4 4 4 4 4 4 4 4                                                        | Altropy Contractions                                                                                                    |
|                     | 118<br>118<br>128<br>118<br>018<br>ชัยชัยชัยชัยชัยชัยชัยชัยชัยชัยชัยชัยชัยช | 99999999999999<br>9999999999999<br>9933333333                                           | 9 8 9 9 9 9 9 9 9 9<br>6 9 9 9 9 4 4 4 4<br>7 9 9 9 9 9 4 4 4 4 4                                              | 9 4 4 4 4 4 4 4 4 4 4 4 4 4 4 4 4 4 4 4    | 44444<br>4444<br>4444<br>4444<br>4444<br>4444<br>4444<br>4444                                | Altrophysics                                                                                                    |
|                     | וווי<br>אין אין אין אין אין אין אין אין אין אין                             | 9 9 9 9 9 9 9 9 9 9 9 9 9 9 9 9 9 9 9                                                   | \$<br>\$<br>\$<br>\$<br>\$<br>\$<br>\$<br>\$<br>\$<br>\$<br>\$<br>\$<br>\$<br>\$<br>\$<br>\$<br>\$<br>\$<br>\$ | P. 4 2 5 4 2 5 4 5 4 5 4 5 5 5 5 5 5 5 5 5 | \$\$\$\$\$\$\$\$\$\$\$\$\$\$\$\$\$\$\$\$\$\$\$\$\$\$\$\$\$\$\$\$\$\$\$\$\$\$                 | Structures                                                                                                    |

### แสดงกราฟปริมาณน้ำฝนย้อนหลัง ๗ วัน

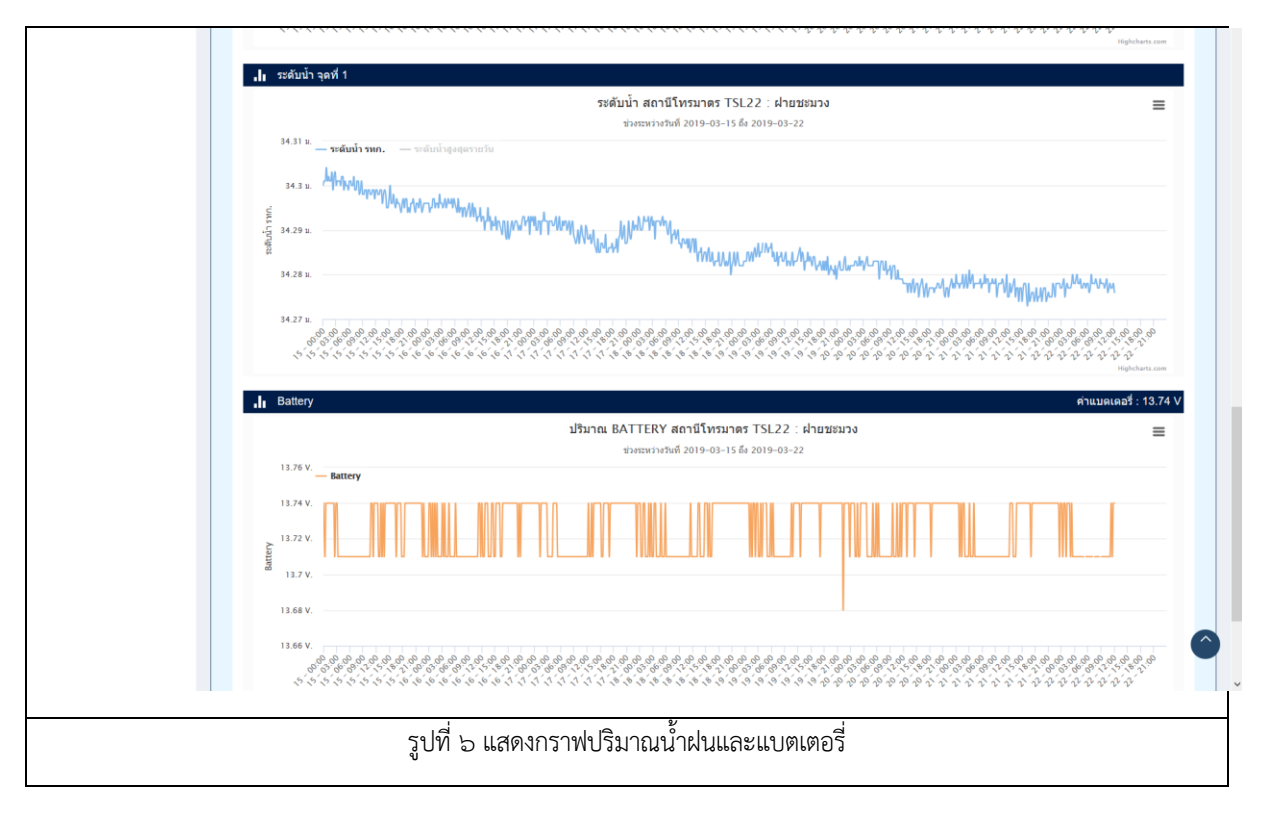

## คลิกเลือกแทปแสดงข้อมูลประจำวัน

| náas CCTV           |   |                     |                 |                |                       |                |                      |                               |           |
|---------------------|---|---------------------|-----------------|----------------|-----------------------|----------------|----------------------|-------------------------------|-----------|
| สถานะของสถานี       |   |                     |                 |                |                       |                |                      |                               | • • •     |
| สถานีน้ำในอ่าง      |   | เวลา                | ฝน 15นาที (มม.) | ฝน 24ชม. (มม.) | ฝน 7 - ปัจจุบัน (มม.) | ระดับน้ำ (รทก) | ระดับน้ำสูงสุด (รทก) | อัตราการใหล<br>(ลบ.ม./วินาที) | แบดเดอรี่ |
| ลมน้ำเพชรบุรี       | > | 2019-03-22 00:00:00 | 0.0             | 0.0            | 0.0                   | 34.28          | 34.28                | 71.99                         | 13.74     |
| ุ่มน้ำปราณบุรี      | > | 2019-03-22 00:15:00 | 0.0             | 0.0            | 0.0                   | 34.28          | 34.28                | 71.99                         | 13.71     |
| ุ่มน้ำท่าดะเภา      | > | 2019-03-22 00:30:00 | 0.0             | 0.0            | 0.0                   | 34.28          | 34.28                | 71.99                         | 13.74     |
| ุ่มน้ำนครศรีธรรมราช | > | 2019-03-22 00:45:00 | 0.0             | 0.0            | 0.0                   | 34.28          | 34.28                | 71.99                         | 13.74     |
| มน้ำปากพนัง         | > | 2019-03-22 01:00:00 | 0.0             | 0.0            | 0.0                   | 34.28          | 34.28                | 71.99                         | 13.71     |
| มน้ำดาปี            | > | 2019-03-22 01:15:00 | 0.0             | 0.0            | 0.0                   | 34.28          | 34.28                | 71.99                         | 13.74     |
| แป้วอะดั่วปว.อะง    | > | 2019-03-22 01:30:00 | 0.0             | 0.0            | 0.0                   | 34.28          | 34.28                | 71.99                         | 13.74     |
| ana muni an haing   |   | 2019-03-22 01:45:00 | 0.0             | 0.0            | 0.0                   | 34.28          | 34.28                | 71.99                         | 13.74     |
| มน่าดรัง - ปะเหลียน |   | 2019-03-22 02:00:00 | 0.0             | 0.0            | 0.0                   | 34.28          | 34.28                | 71.99                         | 13.71     |
| มน้ำบางนรา          | > | 2019-03-22 02:15:00 | 0.0             | 0.0            | 0.0                   | 34.28          | 34.28                | 71.99                         | 13.74     |
| ุ่มน้ำบัดตานี       | > | 2019-03-22 02:30:00 | 0.0             | 0.0            | 0.0                   | 34.28          | 34.28                | 71.99                         | 13.71     |
| มน้ำโกลก            | > | 2019-03-22 02:45:00 | 0.0             | 0.0            | 0.0                   | 34.28          | 34.28                | 71.99                         | 13.71     |
|                     |   | 2019-03-22 03:00:00 | 0.0             | 0.0            | 0.0                   | 34.28          | 34.28                | 71.99                         | 13.71     |
| งจรสำรอง            | > | 2019-03-22 03:15:00 | 0.0             | 0.0            | 0.0                   | 34.28          | 34.28                | 71.99                         | 13.71     |
|                     |   | 2019-03-22 03:30:00 | 0.0             | 0.0            | 0.0                   | 34.28          | 34.28                | 71.99                         | 13.71     |
|                     |   | 2019-03-22 03:45:00 | 0.0             | 0.0            | 0.0                   | 34.28          | 34.28                | 71.99                         | 13.71     |
|                     |   | 2019-03-22 04:00:00 | 0.0             | 0.0            | 0.0                   | 34.28          | 34.28                | 71.99                         | 13.71     |
|                     |   | 2019-03-22 04:15:00 | 0.0             | 0.0            | 0.0                   | 34.28          | 34.28                | 71.99                         | 13.71     |
|                     |   | 2019-03-22 04:30:00 | 0.0             | 0.0            | 0.0                   | 34.28          | 34.28                | 71.99                         | 13.71     |
|                     |   |                     |                 |                |                       |                |                      |                               |           |

## คลิกเลือกแทปข้อมูลสถานี

แสดงข้อมูลจำเพาะของสถานี ตำแหน่งสถานี และภาพถ่ายของสถานี

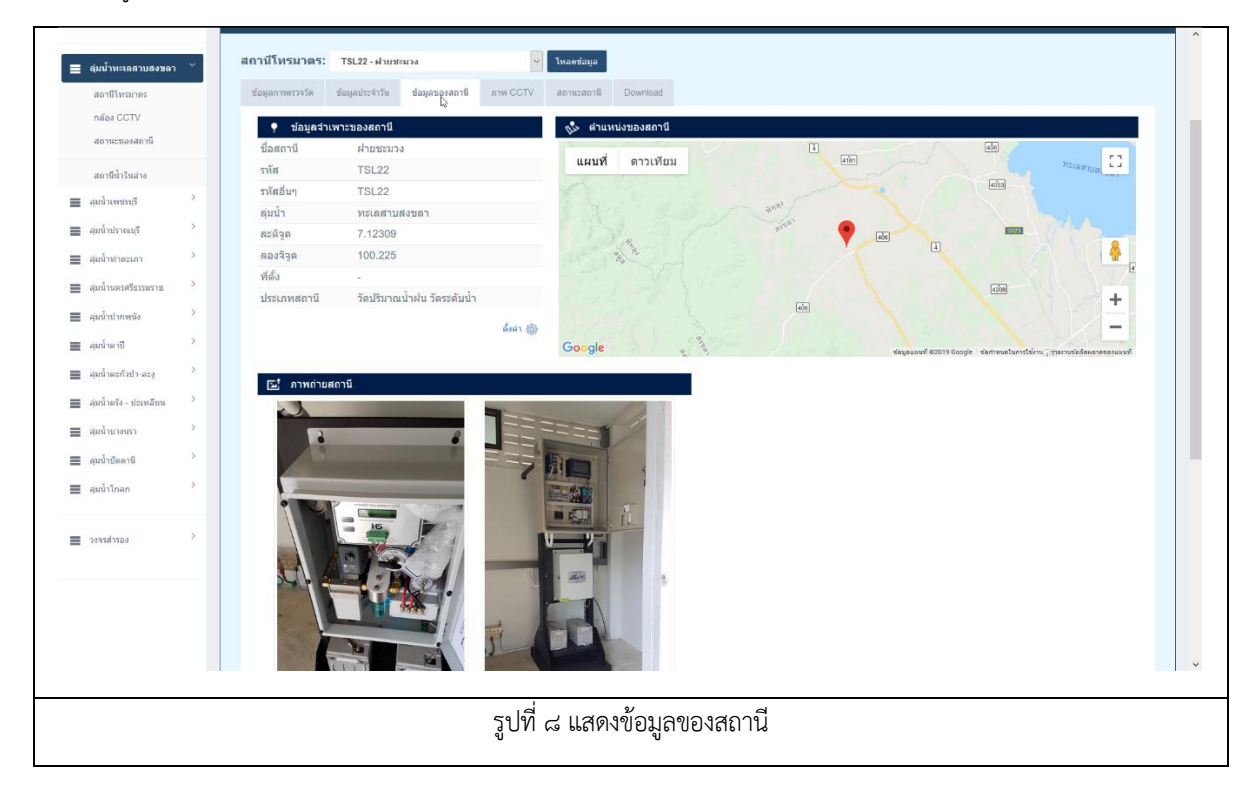

#### คลิกเลือกแทปภาพCCTV

| [_] หนาหลก               | สุ่มน่า : พระลสามสรรลา                                                      |
|--------------------------|-----------------------------------------------------------------------------|
| - อุ่มน้ำทะเอสาบสงขลา    | สถามีโทรมาตร: TSL22 - ผ่ายทรมวง                                             |
| สถานีโทรมาคร             | ข้อมูลการครางวัด ข้อมูลประจำวัน ข้อมูลของสถานี ภาพ GCTV สถานะสถานี Download |
| กล้อง CCTV               |                                                                             |
| สถานะของสถานี            | TSL22 2019/03/22 12:00:07                                                   |
| สถานีน้ำในอ่าง           |                                                                             |
| สุ่มน้ำเพชรบุรี          |                                                                             |
| สุมน้ำปราณบุรี           |                                                                             |
| สุมน้ำทำตะเภา            | > 🗾                                                                         |
| สุ่มน้ำนครศรีธรรมราช     |                                                                             |
| 📕 ลุ่มน้ำปากพนัง         | >                                                                           |
| - ลุ่มน้ำตาปี            |                                                                             |
| ສຸ່ມນ້ຳສະກັ່ງນຳ-ລະຊ      | s 📲 📲 📲 📲 📲 📲 📲 📲 👘                                                         |
| 🔳 ลุ่มน้ำตรัง - ปะเหลียน | Σ                                                                           |
| 📕 ตุ่มน้ำบางนรา          |                                                                             |
| สุมน้ำบัดตานี            |                                                                             |
| 🔳 ลุ่มน้ำโกลก            |                                                                             |
| -                        | 2                                                                           |
| 1041041100               |                                                                             |
|                          | ายในรถ                                                                      |
|                          |                                                                             |
|                          |                                                                             |
|                          |                                                                             |
|                          | รงไขี่ ๙ แสดงภาพถ่ายเสานรรพัดวัดน้ำอากกล้อง CCTVของสถาบี                    |
|                          |                                                                             |

#### เลือกแทปแสดงสถานะของสถานี

|                                 |                                 | ระบบโทรมาตร              | เพื่อการพยา         | เกร์น้ำและการเ | เตือนภัย ลุ่มน้ำภาคใต้ |                          |
|---------------------------------|---------------------------------|--------------------------|---------------------|----------------|------------------------|--------------------------|
| ระบบโทรมาตรเพื่อการเตือน<br>ภัย | หน้าหลัก                        | โทรมาตรลุ่มน้ำทะเลสาบสงช | ขลา - ระบ           | บพยากรณ์น้ำ    | โทรมาตรลุ่มน้ำภาคใด้ 🗸 |                          |
| 🕼 หน้าหลัก                      | ลุ่มน้ำ : ทะเลสาบสงขลา          |                          |                     |                |                        |                          |
| ■ ผุ่มน้ำหะเถสาบสงขลา ``        | สถานีโทรมาดร: TSL22 - ฝ่ายชะ    | иза 🗸                    | โหลดข้อมูล          |                |                        |                          |
| สถานีโทรมาตร                    | ข้อมูลการตรวจวัด ข้อมูลประจำวัน | ข้อมูลของสถานี ภาพ CCTV  | สถานะสถานี Downloa  | d              |                        |                          |
| กล้อง CCTV                      | 🔿 สถานะของสถานี                 |                          | re                  |                |                        |                          |
| สถานะของสถานี                   | เวลา                            | ประดู                    | Surge               | Power Supply 1 | Power Supply 2         | ระบบไฟ AC                |
| สถานีน้ำในอ่าง                  | 2019-03-22 12:                  | 00:25                    | •                   | •              | •                      | •                        |
| 🚍 ล่มน้ำเพชรบรี 🔿               | 2019-03-22 11:0                 | 00:26                    | •                   | •              | •                      | •                        |
|                                 | 2019-03-22 10:                  | 00:29                    |                     |                |                        |                          |
| elana ina inaria                | 2019-03-22 09:0                 | 00:24                    |                     |                |                        |                          |
| 🔳 สุ่มน้ำทำตะเภา 🥤              | 2019-03-22 07:                  | 0:27                     | •                   |                |                        | •                        |
| 🗮 ลุ่มน้ำนครศรีธรรมราช 💙        | 2019-03-22 06:0                 | 00:27                    | •                   | •              | •                      | •                        |
| 🗮 ลุ่มน้ำปากพนัง                | 2019-03-22 05:                  | 00:31                    | •                   | •              | •                      | •                        |
| 🔳 ลุ่มน้ำตาปี                   | 2019-03-22 04:                  | 00:28                    | •                   | •              | •                      | •                        |
| = สมน้ำคะกั่วป่า-ละง >          | 2019-03-22 03:                  | 00:29                    | •                   | •              | •                      | •                        |
|                                 |                                 |                          |                     |                |                        | >> ดูข้อมูลสถานะย้อนหลัง |
| 🗮 ลุ่มน่าดริง - ปะเหลียน        |                                 |                          |                     |                |                        |                          |
| 🗮 สุมน้ำบางนรา 💙                |                                 |                          |                     |                |                        |                          |
| 🗮 ลุ่มน้ำยัดตานี >              | หน้าแรก                         |                          | รายชื่อสถานีโทรมาตร |                |                        |                          |
| 🗮 ลุ่มน้ำโกลก >                 |                                 |                          |                     |                |                        |                          |
|                                 |                                 |                          |                     |                |                        |                          |
| = suschess >                    |                                 |                          |                     |                |                        |                          |
|                                 |                                 | 1                        |                     |                |                        |                          |
|                                 |                                 | รูปที่ ๑๐                | แสดงสถาน            | ะของสถานี      |                        |                          |
|                                 |                                 | U                        |                     |                |                        |                          |

#### เลือกแทป Download

## แสดงลิงค์ดาวน์โหลดข้อมูล ๗วันและ๓๐วัน

| หบ้าหลัง                                                                   |                                         | โทรมาตรลุ่มน้ำทะเลสาบส  | งขลา 🔻         | ระบบพยากรณ์น้ำ                                             | โทรมาตรลุ่มนั้                                       | าภาคใต้ • |  |
|----------------------------------------------------------------------------|-----------------------------------------|-------------------------|----------------|------------------------------------------------------------|------------------------------------------------------|-----------|--|
| ลุ่มน้ำ : ทะเลสาบสงขลา                                                     |                                         |                         |                |                                                            |                                                      |           |  |
| สถานีโทรมาตร:                                                              | TSL22 - ฝ่ายช                           | 51174 V                 | โหลดข้อมูล     |                                                            |                                                      |           |  |
| ข้อมูลการตรวจวัด                                                           | ข้อมูลประจำวัน                          | ข้อมูลของสถานี ภาพ CCTV | สถานะสถานี Do  | Road                                                       |                                                      |           |  |
| ข้อมูลย้อนหลัง 30วั<br>• ข้อมูลปรีมาเ<br>• ข้อมูลระดับบ่<br>• ข้อมูลอัตราก | แ (.CSV)<br>แป้วฝน<br>่า<br>ารไหลของน้ำ |                         |                | ข้อมูลย้อนหลัง<br>• ข้อมูลปรี<br>• ข้อมูลระ<br>• ข้อมูลอัง | 7รัน (.CSV)<br>มาณน้ำฝน<br>ดับน้ำ<br>เราการไหลของน้ำ |           |  |
|                                                                            | หน้าแรก                                 |                         | รายชื่อสถานีโร | กรมาตร                                                     |                                                      |           |  |
|                                                                            |                                         |                         |                |                                                            |                                                      |           |  |
|                                                                            |                                         |                         |                |                                                            |                                                      |           |  |
|                                                                            |                                         |                         |                |                                                            |                                                      |           |  |
|                                                                            |                                         |                         |                |                                                            |                                                      |           |  |
|                                                                            |                                         |                         |                |                                                            |                                                      |           |  |
|                                                                            |                                         |                         | รูปที่ ๑๑      | แสดงข้อมูลดาว์เ                                            | มโหลด                                                |           |  |

## สามารถคลิ้กเลือกดาวน์โหลดเป็นไฟล์(csv)

|                                                                                                    |                                                                                                    | ระบบโทรมาตรเพื่อการพยากรณ์น้ำและ                                                                                                    | ะการเดือนภัย ลุ่มน้ำภาคใต้                                       |
|----------------------------------------------------------------------------------------------------|----------------------------------------------------------------------------------------------------|----------------------------------------------------------------------------------------------------|------------------------------------------------------------------|
| ระบบโทรมาตรเพื่อการเดือน<br>ภัย                                                                                                    | หบ้าหลัก                                                                                                    | โหรบาอรอ่าม้ามรเอสามสงขอา - ระบบเหยากรดไม้า<br>☐ TSL22_WL_30D - Notepad                                                                                                    | โหรบรอรอบบ้างวอได้ - 🗆 🗙                                         |
| 🗇 หน่าหลัก                                                                                                    | ลุ่มน้ำ : ทะเลสาบสงขลา                                                                                                    | File Edit Format View Help<br>Hate,time,value                                                                                                    | ~                                                                |
| <ul> <li>ຊໍມນັ້ງພະເລດ າມຂອງລາ *</li> <li>ສອງຄືນາລາຍ</li> <li>ສອງຄືນາລາຍ</li> <li>ສອງຄືນ້ຳໄນລາຍ</li> <li>ຊຸມລ້ຳປະຄວບຄື</li> <li>ຊຸມລ້ຳປະຄວບຄື</li> </ul> | สถานีโหรมาตร: TSL22-ม่<br>ร่อมูลอาหอรรโต ร่อมูลประห<br>ร่อมูลอำหาดร้างไห<br>- ร่อมูลรับห้า<br>- ร่อมูลรับห้า<br>- ร่อมูลรับห้า<br>- ห | 2019-03-22,12:00:00.000000,34.276<br>2019-03-22,11:45:00.000000,34.278<br>2019-03-22,11:30:00.000000,34.277<br>2019-03-22,11:15:00.000000,34.277<br>2019-03-22,11:10:00.000000,34.278<br>2019-03-22,10:45:00.000000,34.276<br>2019-03-22,10:15:00.000000,34.279<br>2019-03-22,10:00:00.000000,34.278<br>2019-03-22,10:00:00.000000,34.278 |                                                                  |
| <ul> <li>۲۰۰۰ (۲۰۰۰)</li> <li>۲۰۰۰ (۲۰۰۰)</li> <li>۲۰۰۰ (۲۰۰۰)</li> <li>۲۰۰۰ (۲۰۰۰)</li> <li>۲۰۰۰ (۲۰۰۰)</li> <li>۲۰۰۰ (۲۰۰۰)</li> <li>۲۰۰۰ (۲۰۰۰)</li> <li>۲۰۰۰ (۲۰۰۰)</li> <li>۲۰۰۰ (۲۰۰۰)</li> </ul>                                                                                                    | 🖸 🚥 🛠 🧕 📾                                                                                                    | C<br>3<br>3                                                                                                    | א<br>א (א בער 1220 PM)<br>א (א בער 1220 PM)<br>א (א בער 1220 PM) |
|                                                                                                    |                                                                                                    | รูปที่ ๑๒ แสดงการดาวน์โหลดไฟล์ c                                                                                                    | CSV                                                              |

## ในเมนูด้านซ้าย สามารถเลือกคลิกสถานีโทรมาตร เพื่อดูรายชื่อสถานีและข้อมูลการตรวจวัดทั้งลุ่มน้ำ

| ระบบโทรมาตรเพื่อการเต๋:<br>กัย | NU.        | หน้าหลัก                   |          | โทรมาตรลุ่มน้ำทะเลสา: | บสงขลา 🗸 | ระบบพยากรณ์เ        | ín          | โทรมาตรลุ่มน้ำภาคใต้          |                            |                   |
|--------------------------------|------------|----------------------------|----------|-----------------------|----------|---------------------|-------------|-------------------------------|----------------------------|-------------------|
| ฏิ หน้าหลัก                    |            | สถานีโทรมาตรลุ่มน้ำ: ทะเลง | สาบสงขลา |                       |          |                     |             |                               |                            |                   |
| ด่มน้ำทะเคสาบสงขลา             | ~          |                            |          |                       |          |                     |             |                               |                            | Search:           |
| สถานีโทรมาคุร                  |            | รหัสสถานี                  | tF       | ชื่อสถานี             |          | ข้อมูลตรวจวัดล่าสุด | ่่ำ ฝน(มม.) | ฝนสะสม<br>ป1 24 ชั่วโมง (มม.) | ระดับป้ำ<br>(เมตร.) (รทก.) | ↓↑ BATTERTY (V) ↓ |
| กล้อง CCTV                     |            | STN01 (SK_STN01)           | ชป.คลอ   | งวาด                  |          | 2019-03-22 22:15:00 | 0.0         | 0.0                           | 12.78                      | 13.79             |
| สถานะของสถานี                  |            | STN02 (SK_STN02)           | บ้านหาร  | (X.181)               |          | 2019-03-22 22:15:00 | 0.0         | 0.0                           | 0.00                       | 13.79             |
|                                |            | STN03 (SK_STN03)           | บ้านแห   | ลมโพธิ์ (X.194)       |          | 2019-03-22 22:15:00 | 0.0         | 0.0                           | 1.36                       | 13.77             |
| สถานีนำในอ่าง                  |            | STN04 (SK_STN04)           | บ้านหาด  | าใหญ่ใน (X.44)        |          | 2019-03-22 22:15:00 | 0.0         | 0.0                           | 0.27                       | 13.72             |
| ลุ่มน้ำเพชรบุรี                | >          | STN05 (SK_STN05)           | คลองด่า  |                       |          | 2019-03-22 22:15:00 | 0.0         | 0.0                           | 14.65                      | 13.93             |
| สุมน้ำปราณบุรี                 | >          | STN06 (SK_STN06)           | บ้านบาง  | ศาลา(X.90)            |          | 2019-03-22 22:15:00 | 0.0         | 0.0                           | 1.84                       | 13.80             |
|                                | ,          | STN07 (SK_STN07)           | คลองห    | อะ บ้านควนจง          |          | 2019-03-22 22:15:00 | 0.0         | 0.0                           | 14.53                      | 13.75             |
| ลุมนำทาดะเภา                   |            | STN08 (SK_STN08)           | คลองห    | อยโข่ง                |          | 2019-03-22 22:15:00 | 0.0         | 0.0                           | 30.89                      | 13.80             |
| ลุ่มน้ำนครศรีธรรมราช           | >          | STN09 (SK_STN09)           | บ้านม่วง | ก็อง (X.173A)         |          | 2019-03-22 22:15:00 | 0.0         | 0.0                           | 9.72                       | 13.52             |
| สุมน้ำปากพนัง                  | >          | STN10 (SK_STN10)           | คลองรำ   | ใหญ่                  |          | 2019-03-22 22:15:00 | 0.0         | 0.0                           | 20.45                      | 13.82             |
| . 5 . 4                        | ,          | STN11 (SK_STN11)           | บ้านดะเ  | คียนเภา (X.112)       |          | 2019-03-22 22:15:00 | 0.0         | 0.0                           | 20.68                      | 13.76             |
| ลุ่มนำดาป                      |            | STN12 (SK_STN12)           | คลองห    | จ้าปัง (X.113)        |          | 2019-03-22 22:15:00 | 0.0         | 0.0                           | 31.64                      | 13.84             |
| สุมน้ำตะกั่วข้า-ละงู           | >          | STN13 (SK_STN13)           | อ่างเก็บ | น้ำสะเดา              |          | 2019-03-22 22:15:00 | 0.0         | 1.0                           | 65.22                      | 13.77             |
| 📕 ลุ่มน้ำดรัง - ปะเหลียน       | >          | TSL02                      | โรงสูบป้ | าระโนด                |          | 2019-03-22 22:15:00 | 0.0         | 0.0                           | 0.18                       | 13.34             |
|                                | ,          | TSL03                      | ปากคละ   | วงระโนด               |          | 2019-03-22 22:15:00 | 0.0         | 0.0                           | 0.16                       | 13.45             |
| ผุมนาขางนรา                    |            | TSL04                      | บ้านสำบ  | h                     |          | 2019-03-22 22:15:00 | 0.0         | 0.0                           | 0.05                       | 13.48             |
| ลุ่มน้ำบัดดานี้                | >          | TSL05                      | เกาะให   | ป                     |          | 2019-03-22 22:15:00 | 0.0         | 0.0                           | 0.05                       | 13.76             |
| สุมป้าโกลก                     | >          | TSL06                      | บ้านเกา  | ะเสือ                 |          | 2019-03-22 22:15:00 | 0.0         | 0.0                           | -0.12                      | 13.74             |
|                                |            | TSL07                      | บ้านปาก  | เพชยูน                |          | 2019-03-22 22:15:00 | 0.0         | 0.0                           | -0.02                      | 13.43             |
| 2.154.18.147/rid/showlist.pl   | np?list=08 | TSI 08                     | ioudo    | 621                   |          | 2019-03-22 22-15-00 | 0.0         | 0.0                           | 0.24                       | 13.50             |

## เลือกคลิก กล้องcctv สามารถดูภาพถ่ายcctv ทั้งลุ่มน้ำ

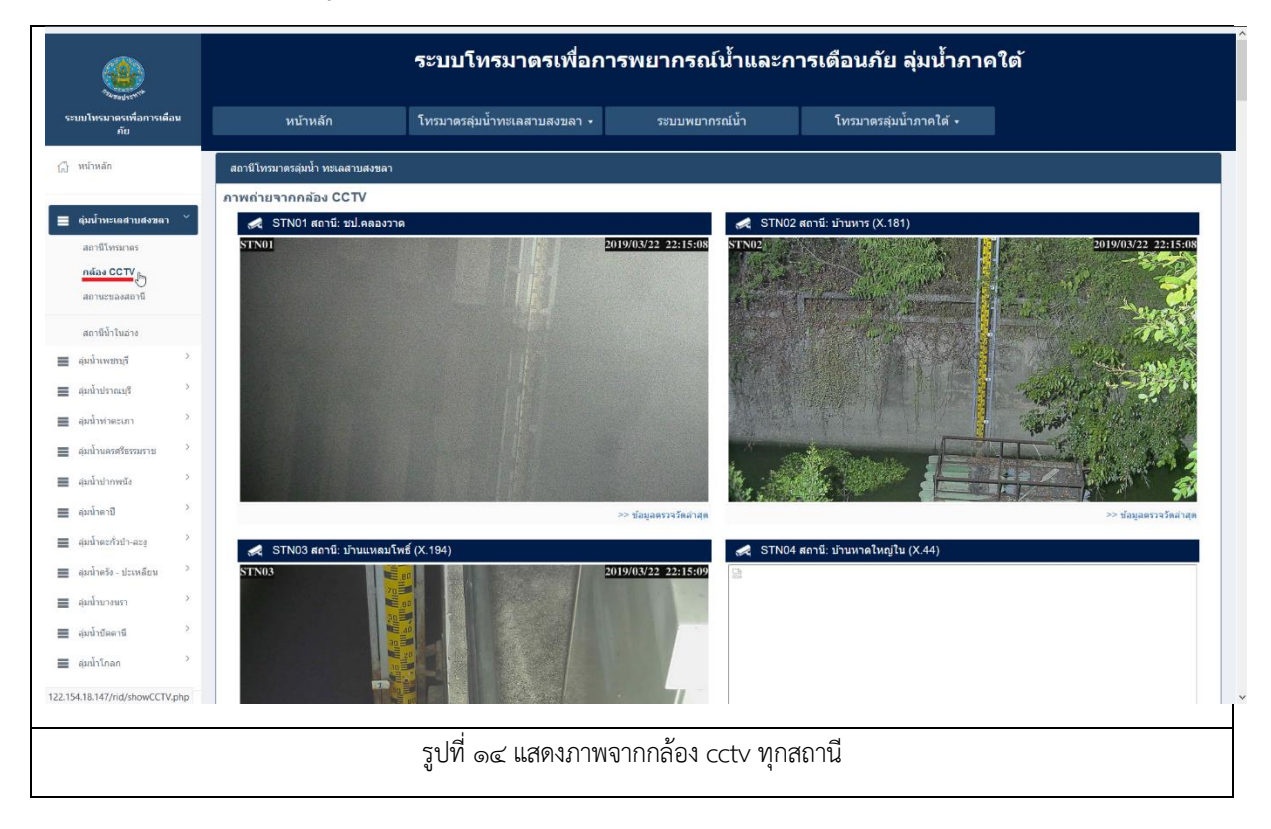

เลือกคลิก สถานะของสถานี สามารถดูสถานะของทุกสถานีทั้งลุ่มน้ำ

|                                                                |        |                                       | ระบบโทรมาตรเพื่อก                       | ารพะ      | ากรณ์    | ์น้ำและการ     | เตือนภัย ลุ่มน้ำภ      | าคใต้     |                         |
|----------------------------------------------------------------|--------|---------------------------------------|-----------------------------------------|-----------|----------|----------------|------------------------|-----------|-------------------------|
| ระบบโทรมาตรเพื่อการเติ<br>กัย                                  | эч     | หบ้าหลัก                              | โทรมาตรลุ่มน้ำทะเลสาบสงขลา 🗸            |           | ระบบพยาก | รณ์น้ำ         | โทรมาตรลุ่มน้ำภาคใต้ 🗸 |           |                         |
| 🖞 หน้าหลัก                                                     |        | สถานีโทรมาตรสุ่มน้ำ ทะเลสาบสงขลา      |                                         |           |          |                |                        |           |                         |
| สุ่มน้ำทะเลสาบสงชลา                                            | ~      | สถานะของสถานี                         |                                         |           |          |                |                        |           | Search:                 |
| สถานีโทรมาตร                                                   |        | สถานี                                 | ∔่ เวลาข้อมูลล่าสุด ม่1                 | ประตู ⊥่↑ | Surge ↓† | Power Supply 1 | ↓↑ Power Supply 2 ↓↑   | ระบบไฟ AC | 🕴 เวลาแจ้งสถานะล่าสุด 🕸 |
| กล้อง CCTV<br>สถามะของสถามี                                    |        | STN01<br>ชป.ดลองวาด                   | 2019-03-22 22:15:00                     | •         | •        | •              | •                      | •         | 2019-03-22 22:00:37     |
| สถานีน้ำในล่าง                                                 |        | <mark>STN02</mark><br>บ้านหาร (X.181) | • 2019-03-22 22:15:00                   | •         | •        | •              | •                      | •         | 2019-03-22 22:00:39     |
| สุมน้ำเพชรบุรี                                                 | >      | STN03<br>บ้านแหลมโพธิ์ (X.194)        | • 2019-03-22 22:15:00                   | •         | •        | •              | •                      | •         | 2019-03-22 22:00:26     |
| สุมน้ำปราณบุรี                                                 | >      | STN04<br>ม้านหาดใหญ่ใน (X,44)         | • 2019-03-22 22:15:00                   | •         | •        | •              | •                      | •         | 2019-03-22 22:00:23     |
| สุมน้ำทำตะเภา                                                  | >      | STN05                                 | • 2019-03-22 22:15:00                   | •         | •        | •              | •                      | •         | 2019-03-22 22:00:29     |
| <ul> <li>ลุ่มนานครศรธรรมราช</li> <li>ลุ่มน้ำปากพนัง</li> </ul> | >      | STN06<br>ม้านบางศาตา(X,90)            | • 2019-03-22 22:15:00                   | •         | •        | •              | •                      | •         | 2019-03-22 22:00:27     |
| สุ่มน้ำตาปี                                                    | >      | STN07<br>คลองหวะ บ้านควบอง            | • 2019-03-22 22:15:00                   | •         | •        | •              | •                      | •         | 2019-03-22 22:00:27     |
| สุมน้ำตะกั่วป่า-ละงู                                           | >      | STN08                                 | • 2019-03-22 22:15:00                   | •         | •        | •              | •                      | •         | 2019-03-22 22:00:31     |
| สุมน้ำตรัง - ปะเหลียน<br>สมน้ำขวงหรว                           | >      | STN09<br>ม้วนม่วงก็อง (X 1734)        | • 2019-03-22 22:15:00                   | •         | •        | •              | •                      | •         | 2019-03-22 22:00:27     |
| ลุ่มน้ำบัดดานี                                                 | >      | STN10                                 | • 2019-03-22 22:15:00                   | •         | •        | •              | •                      | •         | 2019-03-22 22:00:33     |
| สุ่มน้ำโกลก                                                    | >      | STN11<br>ม้านคะเด็ญนเอา (X 112)       | • 2019-03-22 22:15:00                   | •         | •        | •              | •                      | •         | 2019-03-22 22:00:32     |
| 2.154.18.147/rid/stationStat                                   | us.php | STN12                                 | <ul> <li>2019_03_22 22:15:00</li> </ul> | •         | •        | •              | •                      | •         | 2019-03-22 22:00:30     |

#### การตั้งค่าของสถานี

ในหน้าแสดงข้อมูลของสถานี คลิกเลือกลิงค์ 'ตั้งค่า'

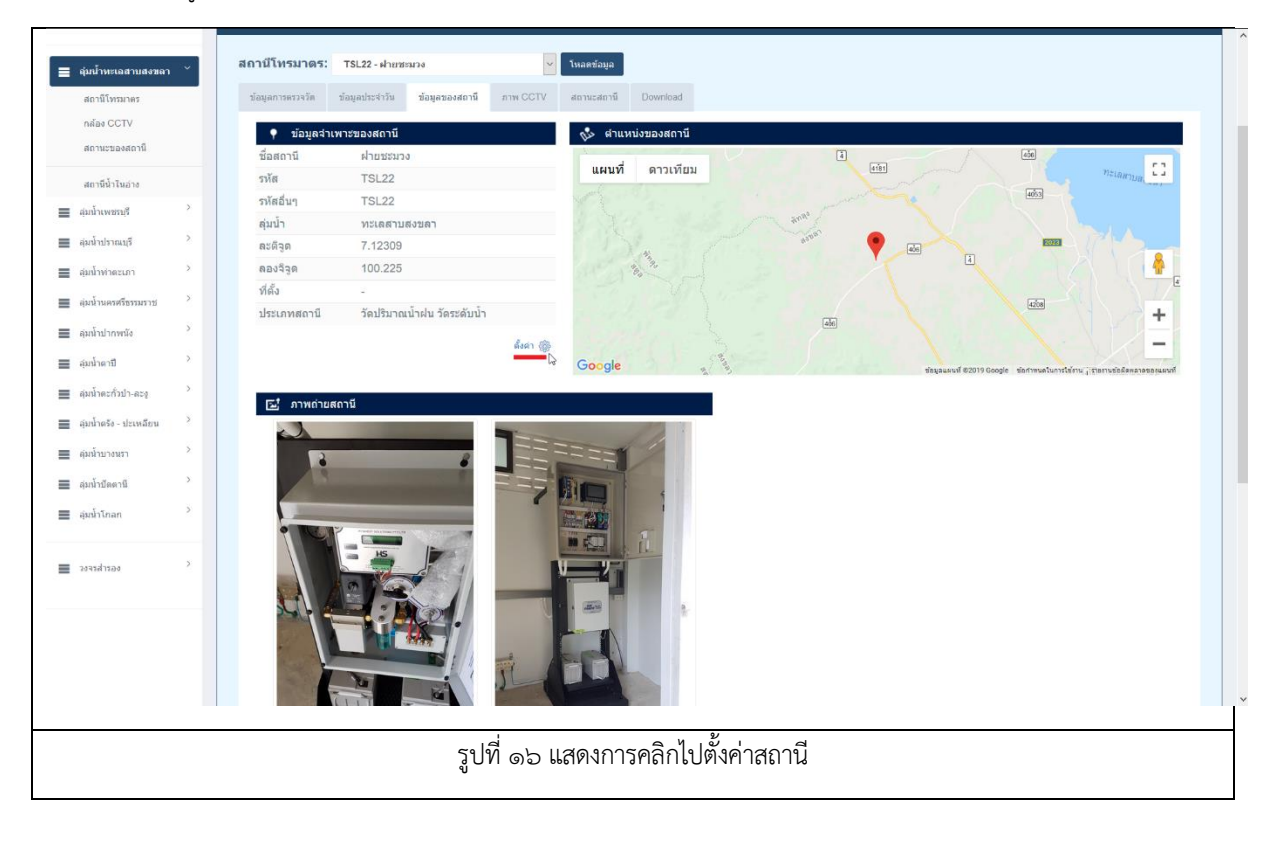

## แสดงข้อมูล ตำแหน่ง การตรวจวัดและการเชื่อมต่อของสถานี

|                                 |   |                                      | ระบบโทรมาตรเพื่อกา           | ารพยากรณ์น้ำเ  | เละการเตือนภั                                | ย ลุ่มน้ำภาคใต้           |
|---------------------------------|---|--------------------------------------|------------------------------|----------------|----------------------------------------------|---------------------------|
| ระบบโทรมาตรเพื่อการเตือเ<br>คัย |   | หบ้าหลัก                             | โทรมาตรลุ่มน้ำทะเลสาบสงขลา 🔹 | ระบบพยากรณ์น้ำ | โทรมาตรส                                     | จุ่มน้ำภาคใต้ +           |
| 🔒 หน้าหลัก                      |   | ลุ่มน้ำ.ทะเลสาบสงขลา                 |                              |                |                                              |                           |
| ■ ผุ่มน้ำหะเถสาบสงชลา           | ~ | สถานีโทรมาตร: TSL22 - ฝายข           | ۲<br>۱۳۵۵ ب                  |                | I                                            | è                         |
| สถานเทรมาตร<br>กล้อง CCTV       |   | <ul> <li>ขื่อและรหัสสถานี</li> </ul> |                              | •              | ตำแหน่งของสถานี                              |                           |
| สถานะของสถานี                   |   | สำดับสถานี                           | 34                           |                | ລະທີ່ຈູດ                                     | 7.12309                   |
| สถานีน้ำในอ่าง                  |   | รหัสสถานี                            | TSL22                        |                | ลองดิจูด                                     | 100.225                   |
| - ลุ่มน้ำเพชรบุรี               | > | ชื่อสถานี                            | ฝายปรมวง                     |                | ที่อยู่ของสถานี                              |                           |
| สุมน้ำปราณบุรี                  | > | รหัสสถานี(กรมชลฯ)                    | TSL22                        |                |                                              | A                         |
| สุ่มน้ำทำตะเภา                  | > | ชื่อสถานีภาษาอังกฤษ                  | STATION_NAME_EN              |                | ข้อมุลสำหรับเชื่อมต่อกับ w                   | ww.rid.tele.com           |
| - ลุ่มน้ำนครศรีธรรมราช          | > | สถานะของสถานี                        | ใช้งานปกติ                   |                | แสดงบนหน้าเวป                                | цаяз ~                    |
| 📕 ลุ่มน้ำปากพนัง                | > | 🌳 ข้อมูลลุ่มน้ำ                      |                              |                | www.rid.tele.com                             |                           |
| สุ่มน้ำตาปี                     | > | ชื่อลุ่มน้ำโครงการ                   | ทะเลสาบสงขลา                 | รหั            | ไสลุ่มน้ำดามมาดรฐาน 25ลุ่ม<br>น้ำในประเทศไทย | 23 ทะเลสาบสงขลา           |
| สุมน้ำตะทั่วป่า-ละงู            | > | แม่น้ำที่ตรวจวัด                     | <b>គ</b> តองรัตภูมิ          |                | URL                                          | http://122.154.18.147/ric |
| 🔳 ลุ่มน้ำตรัง - ปะเหลียน        | > | 🎈 อุปกรณ์ที่ตรวจวัด                  |                              |                | ราบข้อมูล                                    | DB SONGKHLA               |
| 🔳 สุ่มน้ำบางนรา                 | > | วัดระดับน้ำ                          | ตรวจวัดระดับน้ำ 1 จุด        | ~              |                                              | -<br>TBL TSL22            |
| 🔳 ลุ่มน้ำบัดดานี                | > | วัดปริมาณน้ำฝน                       | я́ ~                         |                |                                              | -                         |
| 🔳 สุมน้ำโกลก                    | > | วัดคุณภาพน้ำ                         | ไม่มี ~                      | •              | ข้อมูลการเชื่อมต่อ                           |                           |
|                                 |   | กล้อง CCTV                           | й<br>У                       |                | Ip Address AIS                               | 110.49.208.28             |
|                                 |   |                                      |                              |                | 1.1.1. 5710                                  | 105 100.0                 |

| Constant and the second second second second second second second second second second second second second se |                       |                       |          |                     |                                                |                  |              |   |
|----------------------------------------------------------------------------------------------------|-----------------------|-----------------------|----------|---------------------|------------------------------------------------|------------------|--------------|---|
| สุ่มน้ำทำตะเกา >                                                                                               | ชื่อสถานีภาษาอังกฤษ   |                       |          |                     | 📍 ข้อมูลสำหรับเชื่อมต่อกับ w                   | ww.rid.tele.com  | 6            |   |
| 📕 ลุ่มน้ำนครครีธรรมราช                                                                                         | สถานะของสถานี         | ไข้งานปกติ            | ~        |                     | แสดงบนหน้าเวป                                  | iLifera          | <u>Ф</u>     |   |
| 🗮 สุมน้ำปากพนัง                                                                                                | 🌳 ข้อมูลลุ่มน้ำ       |                       |          |                     | www.nd.tele.com                                |                  |              |   |
| 🗮 สุมน้ำตาปี                                                                                                   | ชื่อลุ่มน้ำโครงการ    | ทะเลสาบสงขลา          |          |                     | รทัสลุ่มป่าตามบาตรฐาบ 25ลุ่ม<br>ป้าใบประเทศไทย | 23               | ทะเลสาบสงขลา |   |
| 🔳 ลุ่มป่าตะทั่วป่า-ละงู                                                                                        | แม่น้ำที่ดรวจวัด      | ດລວງຈັດກູນີ           |          |                     | URL                                            | http://122.154   | .18.147/ric  |   |
| 🔳 ลุ่มน้ำครัง - ประหลียน                                                                                       | 📍 อุปกรณ์ที่ตรวจวัด   |                       |          |                     | ราบข้อมล                                       | DB SONGKHI       | A            |   |
| cuncuchus =                                                                                                    | วัดระดับน้ำ           | ທຽວຈວັທຣະທັນນ້ຳ 1 ຈຸທ |          | ~                   | S IN DEGIN                                     | TD: TO: 00       |              |   |
| Brandedure                                                                                                    | วัดปรีมาณน้ำฝน        | ۵.                    | ~        |                     | ดารางขอมูลของสถาน                              | TBL_TSL22        |              |   |
|                                                                                                    | วัดคุณภาพน้ำ          | ไม่มี                 | 4        |                     | 🎈 ข้อมูลการเชื่อมต่อ                           |                  |              |   |
| antinan 🦉                                                                                                    | กล้อง CCTV            | si.                   | -        |                     | Ip Address AIS                                 | 110.49.208.28    |              |   |
| - andrea                                                                                                    |                       |                       | - Second |                     | Ip Address DTAC                                | 10.5.160.8       |              |   |
|                                                                                                    |                       |                       |          |                     | Link CCTV                                      | http://110.49.20 | 8 28 8880    |   |
|                                                                                                    |                       |                       |          |                     |                                                |                  |              |   |
|                                                                                                    | 📍 ขอมูลท่องปาจุดที่ 1 |                       |          | หน่วย : เมตร (รทก.) |                                                |                  |              |   |
|                                                                                                    | ระดับคลึงข้าย         | 34.99                 |          |                     |                                                |                  |              |   |
|                                                                                                    | ระดับคลึ่งขวา         | 35.00                 |          |                     |                                                |                  |              |   |
|                                                                                                    | ศูนย์เสาระดับ         | 33.17                 |          |                     |                                                |                  |              |   |
|                                                                                                    | ระดับท้องน้ำ          | 33.17                 |          |                     |                                                |                  |              |   |
|                                                                                                    | ระดับน้ำเดือนภัย      | 33.99                 |          |                     |                                                |                  |              |   |
|                                                                                                    | ระดับป้าวิกกต         | 34.99                 |          |                     |                                                |                  |              |   |
|                                                                                                    |                       |                       |          |                     |                                                |                  |              |   |
|                                                                                                    | CrossSection          |                       |          |                     |                                                |                  |              |   |
|                                                                                                    |                       |                       |          | Cross S             | Section                                        |                  |              | = |
|                                                                                                    |                       |                       |          |                     |                                                |                  |              |   |

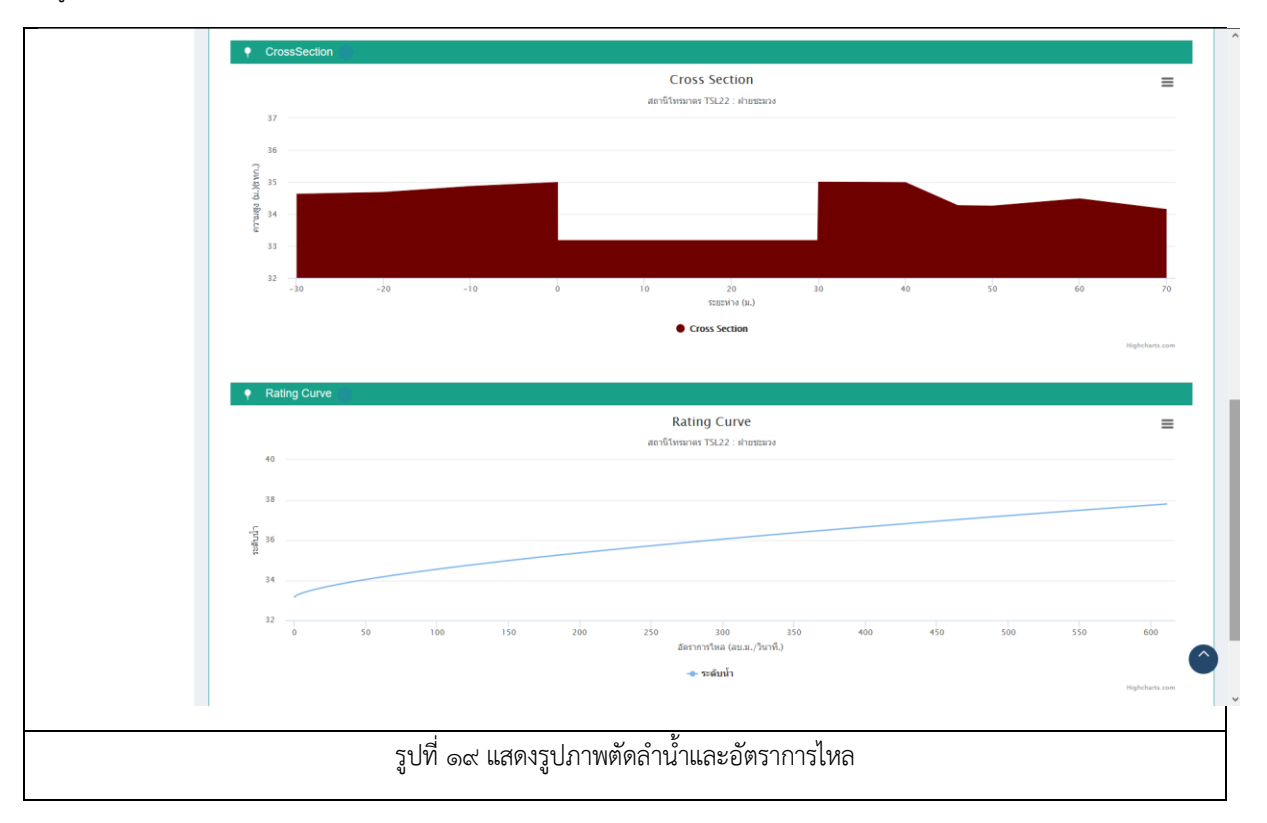

## คลิกเพื่อไปดูรายละเอียดข้อมูลภาพตัดลำน้ำ

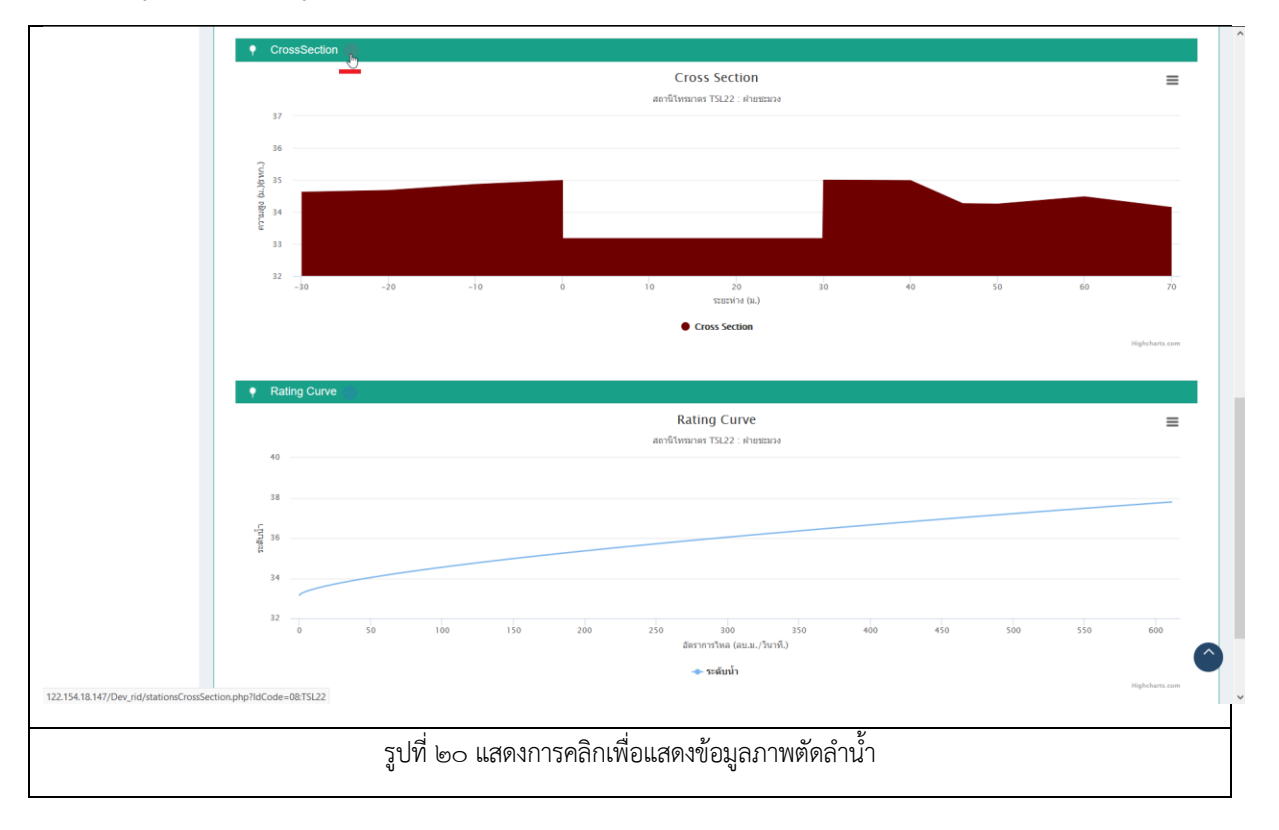

แสดงข้อมูลภาพตัดลำน้ำตามระยะและความสูงเป็นเมตร รทก.

|                                                                                                    | ate                                                                                         | าานี TSL22 - ฝ่ายชะมวง #13                                                                         |                                                        | `                                                                              | -                                                                                                    |                                                       |                           |                              |                              |
|----------------------------------------------------------------------------------------------------|---------------------------------------------------------------------------------------------|----------------------------------------------------------------------------------------------------|--------------------------------------------------------|--------------------------------------------------------------------------------|----------------------------------------------------------------------------------------------------|-------------------------------------------------------|---------------------------|------------------------------|------------------------------|
|                                                                                                    | สำนวน 30                                                                                    | สร้างคาร                                                                                           | าง / โหลดข้อมูล                                        |                                                                                |                                                                                                    |                                                       |                           |                              |                              |
| . Rati                                                                                                    | ting Curve                                                                                  |                                                                                                    |                                                        |                                                                                |                                                                                                    |                                                       |                           |                              |                              |
|                                                                                                    |                                                                                             |                                                                                                    |                                                        | Cro                                                                            | ss Section                                                                                                    |                                                       |                           |                              | _                            |
|                                                                                                    |                                                                                             |                                                                                                    |                                                        | สถานีโทรม                                                                      | คร TSL22 : ฝ่ายช่วยง                                                                                                    |                                                       |                           |                              | =                            |
| 37                                                                                                    |                                                                                             |                                                                                                    |                                                        |                                                                                |                                                                                                    |                                                       |                           |                              |                              |
| 36                                                                                                    |                                                                                             |                                                                                                    |                                                        |                                                                                |                                                                                                    |                                                       |                           |                              |                              |
| 2                                                                                                    |                                                                                             |                                                                                                    |                                                        |                                                                                |                                                                                                    |                                                       |                           |                              |                              |
| M 35                                                                                                    |                                                                                             |                                                                                                    |                                                        |                                                                                |                                                                                                    |                                                       |                           |                              |                              |
| -                                                                                                    |                                                                                             |                                                                                                    |                                                        |                                                                                |                                                                                                    |                                                       |                           |                              |                              |
| r) ()<br>19 34                                                                                                    |                                                                                             |                                                                                                    |                                                        |                                                                                |                                                                                                    |                                                       |                           |                              |                              |
| 4<br>5) 아날(IDLC)                                                                                                    |                                                                                             |                                                                                                    |                                                        |                                                                                |                                                                                                    |                                                       |                           |                              |                              |
| 1) 6월186-CU                                                                                                    |                                                                                             |                                                                                                    | • Cross S                                              | ection: 33.1710                                                                |                                                                                                    |                                                       |                           |                              |                              |
| 5) Shinuud                                                                                                    |                                                                                             |                                                                                                    | • Cross S                                              | ection: 33.1710                                                                |                                                                                                    |                                                       |                           |                              |                              |
| <b>() 2월 10 - 13</b> - 33 - 32 - 32                                                                                                    | -30 -25                                                                                     | -20 -15 -10                                                                                        | • Cross S                                              | ection: <b>33.1710</b>                                                         | 20 25 30                                                                                                    | 35 40                                                 | 45 50                     | 55 60                        | 65 70                        |
| t) Phra.Co                                                                                                    | -30 -25                                                                                     | -żo -is -io                                                                                        | • Cross S                                              | ection: <b>33.1710</b>                                                         | 20 25 30<br>STERTH'A (M.)                                                                                                    | 35 40                                                 | 45 50                     | 55 60                        | 65 70                        |
| 1) Name Lea                                                                                                    | -30 -25                                                                                     | -20 -15 -10                                                                                        | • Cross S                                              | ection: 33.1710                                                                | 20 25 30<br>3285479 (UL)                                                                                                    | 35 40                                                 | 45 50                     | 55 60                        | 65 70<br>Highcharts.com      |
| <ol> <li>มีคือ 24</li> <li>33</li> <li>32</li> <li>ลำดับที่</li> </ol>                                                                         | -10 -25                                                                                     | -20 -is -i0<br>ความสุด (รห<br>n.)                                                                  | • Cross S<br>-่ร ò รั<br>สำคับที                       | ection: <b>33.1710</b>                                                         | 20 23 30<br>ระยะหาง 6น.)<br>ความสุง (รห<br>ก.)                                                                                    | ร่ร 40<br>สำคัญที่                                    | สะประกุง (พ.)<br>-42 - 20 | รัร 60<br>ความสูง (รห<br>n.) | 65 70<br>Highcharts.com      |
| <ol> <li>มีสาระ 34</li> <li>33</li> <li>32</li> <li>ดำดับที่</li> <li>1</li> </ol>                                                             | -30 -25<br>55282473 (M.)<br>-30.000                                                         | -zo -is -io<br>ความสูง (รห<br>ค.)<br>34.618                                                        | -5 8 5<br>สำคับที่<br>11                               | ection: 33.1710<br>10 15<br>452253(74 (11.)<br>50.000                          | 20 25 30<br>ระธะหาง 6น)<br>ความสูง (รห<br>ก.)<br>34.248                                                                           | 35 40<br>คำดับที่<br>21                               | 45 50<br>ระยะนำง (ม.)     | ร์ร 60<br>ความสูง (รห<br>ก.) | 65 70<br>High-charts.com     |
| น<br>รัฐมี<br>34<br>33<br>32<br>สำคับที่<br>1<br>2                                                                                             | -30 -25<br>920224/13 (0.)<br>-30.000<br>-20.000                                             | -20 -15 -10<br>9734@0 (533<br>n.)<br>34.618<br>34.675                                              | -5 0 5<br>-5 11<br>เส้าสัมที<br>11<br>12               | ection: 33.1710 0 15<br>10 15<br>9:2:0:50.000<br>60.000                        | 20 25 20<br>ระธราย 6น.)<br>ความสุด (รห<br>ก.)<br>34.248<br>34.476                                                                 | รัร 40<br>สำคัญที่<br>21<br>22                        | 45 50<br>922021/10 (01.)  | รัร 60<br>ความสูง (รห<br>ก.) | i<br>65 70<br>Highcharts.com |
| สาคับที่           ลำคับที่           1           2           3                                                                                | -i0 -25<br>settes/ris (ti.)<br>-30,000<br>-20,000<br>-10,000                                | -20 -is -i0<br>9731464 (91<br>0.)<br>34.618<br>34.675<br>34.862                                    | -ร่าง ร่าง<br>สำคัญที่<br>11<br>12<br>13               | Return: 33.1710 0 13<br>10 13<br>92.023/14 (11.)<br>50.000<br>60.000<br>70.000 | 20 23 30<br>122231419 (0.1<br>972731484 (1931<br>0.)<br>34.248<br>34.476<br>34.142                                                | รัร 40<br>ธาสมส์<br>21<br>22<br>23                    | 45 50<br>Sezuesifus (ss.) | รัร 60<br>ความสุง (รห<br>ก.) | 65 70<br>Highebarts com      |
| 3           33           32           สำคับที่           1           2           3           4                                                 | -i0 -25<br>sears(i-s (n.)<br>-30.000<br>-20.000<br>-10.000<br>0.000                         | -20 -is -i0<br>0732464 (511<br>0,)<br>34.618<br>34.675<br>34.862<br>34.987                         |                                                        | ection: <b>33.17 - 10</b>                                                      | 20 23 30<br>12221143 (631<br>n.)<br>34.248<br>34.476<br>34.142                                                                    | 35 40<br>616404<br>21<br>22<br>23<br>23<br>24         | 45 50<br>SELESING (01.)   | รัร co<br>ความสูง (รพ<br>ก.) | 65 70<br>Highebars.com       |
| ส.         34           33         32           ดำดับที่         1           2         3           3         4           5         5           | -10 -25<br>100-25<br>100-25<br>1000<br>-20.000<br>-10.000<br>0.000<br>0.010                 | -20 -is -i0<br>073469 (711<br>0,)<br>34.618<br>34.675<br>34.862<br>34.987<br>3.3.170               | -ร์ อ ร์<br>คำสับที่<br>11<br>12<br>13<br>14<br>15     | ection: <b>33.17 - 10</b>                                                      | 20 23 20<br>12223478 Bu)<br>0.1<br>34.248<br>34.476<br>34.142                                                                     | 35 40<br>616404<br>21<br>22<br>23<br>23<br>24<br>25   | 45 50<br>SELESING (SL.)   | รัร co<br>ความสูง (รพ<br>ก.) | 65 70<br>Highdurts com       |
| สารีโตรีเป็น         34           33         32           สำคับที่         1           2         3           4         5           6         6 | -10 -25<br><b>SEUDIDO</b> (14)<br>-30,000<br>-20,000<br>-10,000<br>0,000<br>0,010<br>15,000 | -20 -15 -10<br>971040 (511<br>0.34.618<br>34.675<br>34.662<br>34.862<br>34.987<br>33.170<br>33.170 | -5 0 5<br>สำคัญที่<br>11<br>12<br>13<br>14<br>15<br>16 | ection: <b>33.1710</b>                                                         | 20 25 30<br>3222234/34 (511<br>0.)<br>34.248<br>34.476<br>34.142<br>1<br>1<br>1<br>1<br>1<br>1<br>1<br>1<br>1<br>1<br>1<br>1<br>1 | 35 40<br>40<br>21<br>22<br>23<br>24<br>24<br>25<br>26 | 45 50<br>securitina (st.) | 55 60<br>n-)                 | 65 70<br>Highdarta cara      |

# คลิกเพื่อไปดูรายละเอียดข้อมูลอัตราการไหล

![](_page_10_Figure_3.jpeg)

แสดงข้อมูลอัตราการไหลตามค่าความสูงระดับน้ำ

|                       |                  | สถานี TSL2 | 2 - ฝายชะมวง #46 | 5              |          |                                     | ~                       |       |                   |          |                |
|-----------------------|------------------|------------|------------------|----------------|----------|-------------------------------------|-------------------------|-------|-------------------|----------|----------------|
|                       | ระดับน้ำเริ่มด้น | 31.        |                  | ระดับน้ำสูงสุด |          | ы.                                  | ระยะห่าง 0.01           | ы.    | สร้างตาราง / โหลด | ข้อมูล   |                |
| <i>เ</i> ้อมูลบันทึก' | าไว้แล้ว         |            |                  | คบข้อมูล       |          |                                     |                         |       |                   |          |                |
| Rat                   | ting Curve       |            |                  |                |          |                                     |                         |       |                   |          |                |
|                       |                  |            |                  |                |          | Ra                                  | ting Curve              |       |                   |          | =              |
| 40                    |                  |            |                  |                |          | สถานีโทรม                           | กตร TSL22 : ฝ่ายชะลอง   |       |                   |          |                |
| 40                    |                  |            |                  |                |          |                                     |                         |       |                   |          |                |
| 38                    |                  |            |                  |                |          | 251.20                              |                         |       |                   |          |                |
| (11)                  |                  |            |                  |                |          | <ul> <li>ระดับน้ำ: 35.73</li> </ul> |                         |       |                   |          |                |
| ระสับนี้              |                  |            |                  |                |          | 2                                   |                         |       |                   |          |                |
| 34                    |                  |            |                  |                |          |                                     |                         |       |                   |          |                |
|                       |                  |            |                  |                |          |                                     |                         |       |                   |          |                |
| 32                    | 0                | 50         | 100              | 150            | 200      | 250                                 | 300 350                 | 400   | 450 500           | 550      | 600            |
|                       |                  |            |                  |                |          | 0                                   | สราการโหล (ลบ.ม./วนาท.) |       |                   |          |                |
|                       |                  |            |                  |                |          |                                     | 🖝 ระดบนา                |       |                   |          | Highcharts.com |
| ลำดับที่              | ระดับน้ำ (ม.)    | ด่า Flo    | w                |                | ลำดับที่ | ระดับน้ำ (ม.)                       | ต่า Flow                | ลำดับ | ที่ ระดับน้ำ (ม.) | ด่า Flow |                |
| 1                     | 33.16            | .00        |                  |                | 156      | 34.71                               | 117.47                  | 311   | 36.26             | 333.23   |                |
| 2                     | 33.17            | .02        |                  |                | 157      | 34.72                               | 118.62                  | 312   | 36.27             | 334.85   |                |
| 3                     | 33.18            | .10        |                  | ]              | 158      | 34.73                               | 119.76                  | 313   | 36.28             | 336.47   |                |
| 4                     | 33.19            | .23        |                  |                | 159      | 34.74                               | 120.91                  | 314   | 36.29             | 338.09   |                |
| 5                     | 33.20            | .38        |                  | ]              | 160      | 34.75                               | 122.07                  | 315   | 36.30             | 339.71   |                |
|                       | 33.21            | .57        |                  |                | 161      | 34.76                               | 123.22                  | 316   | 36.31             | 341.34   |                |
| 6                     |                  |            |                  |                |          |                                     |                         |       |                   |          |                |

# คลิกลิงค์แสดงข้อมูลของสถานีน้ำในอ่าง

| บบโทรมาตรเพื่อการเดือน<br>ภัย | หน้า              | หน้าหลัก                       |                      | โทรมาตรลุ่มน้ำทะเลสาบสงขลา - ระบบ |                     | ฯยากรณ์น้ำ    | โทรมาตรลุ่มน้ำม               | กาคใต้ <del>-</del>           |                 |
|-------------------------------|-------------------|--------------------------------|----------------------|-----------------------------------|---------------------|---------------|-------------------------------|-------------------------------|-----------------|
| หน้าหลัก                      | สถานีโทรมาตรสุ่มา | โ่า: ทะเลสาบสงขลา (ส           | สถานีน้ำในอ่าง)      |                                   |                     |               |                               |                               |                 |
| อำเมโวนระอสวบสองอว 🎽          |                   |                                |                      |                                   |                     |               |                               |                               | Search:         |
| สถานีโทรมาตร                  | รหัสสถานี         | 1                              | ชื่อสถานี            | ţţ                                | ข้อมูลตรวจวัดล่าสุด | ่∤1่ ฝน (มม.) | ฝนสะสม<br>↓1 24 ชั่วโมง (มม.) | ระดับน้ำ<br>↓î (เมตร.) (รทก.) | J↑ BATTERTY (V) |
| náas CCTV                     | RS71              | อ่างเก็บน้ำคลอง                | ก่างิ้ว(ตัวอ่าง)     | •                                 | 2019-03-22 22:30:00 | 0.0           | 6.0                           | 92.53                         | 12.38           |
| สถานะของสถานี                 | RS72              | อ่างเก็บน้ำคลอง                | ก่างิ้ว(เหนืออ่าง 1) |                                   | 2019-03-22 22:30:00 | 0.0           | 0.0                           | 0.02                          | 12.20           |
|                               | RS73              | อ่างเก็บน้ำคลอง                | ท่างิ้ว(เหนืออ่าง 2) | •                                 | 2019-03-22 22:30:00 | -             | -                             | -0.01                         | 12.49           |
| สถานีน่าในอ่าง                | RS74              | อ่างเก็บน้ำคลอง                | ก่างิ้ว(ท้ายอ่าง 1)  | •                                 | 2019-03-22 22:30:00 | -             | -                             | -0.03                         | 12.45           |
| ลุ่มน้ำเพชรบุรี 🔅             | RS75              | อ่างเก็บน้ำคลอง                | ท่างั้ว(ท้ายอ่าง 2)  | •                                 | 2019-03-22 22:30:00 | -             | -                             | 0.02                          | 12.56           |
| ลุ่มน้ำปราณบุรี               | RS76              | อ่างเก็บน้ำป่าพย               | л                    |                                   | 2019-02-26 01:45:00 | 0.0           | 0.0                           | 105.18                        | 12.56           |
|                               | RS77              | อ่างเก็บน้ำป้าพย               | อม(ท้ายอ่าง 1)       | •                                 | 2019-03-22 22:30:00 | 0.0           | 0.0                           | 0.02                          | 12.55           |
| ลุ่มนำทาดะเภา                 | RS78              | อ่างเก็บน้ำป้าพยอม(ท้ายอ่าง 2) |                      |                                   | 2019-03-03 17:15:00 | -             | -                             | -1.72                         | 13.28           |
| ลุ่มน้ำนครศรีธรรมราช 💙        | RS79              | อ่างเก็บน้ำปำพยอม(ท้ายอ่าง 3)  |                      | •                                 | 2019-03-22 22:30:00 | -             | -                             | -0.02                         | 12.03           |
| ลุ่มน้ำปากพนัง                | RS80              | อ่างเก็บน้ำคลองป่าบอน          |                      | •                                 | 2019-03-22 22:30:00 | 0.0           | 0.0                           | 96.12                         | 12.76           |
|                               | RS81              | อ่างเก็บน้ำคลอง                | ป้าบอน(ท้ายอ่าง 1)   | •                                 | 2019-03-20 12:45:00 | -             | -                             | -0.02                         | 13.55           |
| ลุมนาตาบ                      | RS82              | อ่างเก็บน้ำสะเดา               | (ท้ายอ่าง)           | •                                 | 2019-03-22 22:30:00 | -             | -                             | 0.26                          | 11.89           |
| ลุ่มน้ำตะกั่วป่า-ละงู         | RS83              | อ่างเก็บน้ำคลอง                | 151                  |                                   | 2018-10-23 18:15:00 | 0.0           | 0.5                           | 43.93                         | 12.41           |
| ลุ่มน้ำตรัง - ปะเหลียน >      | RS84              | อ่างเก็บน้ำคลอง                | งรา(เหนืออ่าง)       | •                                 | 2019-03-22 22:30:00 | 0.0           | 0.0                           | 0.02                          | 11.99           |
|                               | RS85              | อ่างเก็บน้ำคลอง                | งรา(ท้ายอ่าง 1)      |                                   | 2018-10-25 05:00:00 | -             | -                             | 0.33                          | 10.92           |
| พุ่มนาบางนรา ,                | RS86              | อ่างเก็บน้ำคลอง                | งรา(ท้ายอ่าง 2)      | •                                 | 2019-03-22 22:30:00 | -             | -                             | 0.83                          | 12.28           |
| ลุ่มน้ำปัดตานี >              | RS87              | อ่างเก็บน้ำคลอง                | <b>iาไหร</b>         |                                   | 2018-11-06 01:00:00 | 0.0           | 6.5                           | 42.15                         | 11.12           |
| ลุ่มน้ำโกลก                   | RS88              | อ่างเก็บน้ำคลอง                | ถ่าไหร(ท้ายอ่าง 1)   | •                                 | 2019-03-22 22:30:00 | -             | -                             | 0.01                          | 11.97           |
|                               | RS89              | อ่างเก็บน้ำคลอง                | ถ่าไหร(ท้ายอ่าง 2)   | •                                 | 2019-03-22 22:30:00 | -             | -                             | -0.24                         | 12.35           |
| 4.18.147/rid/showlist.php?li  | st=12             |                                |                      |                                   |                     |               |                               |                               |                 |

## สามารถคลิกเพื่อแสดงข้อมูลการตรวจวัดลุ่มน้ำภาคใต้อื่นๆ

| ]] หน้าหลัก                            | สถานีโทรมาตรลุ่มน้ำ: ทะเลสาบ | สงขลา                  |                     |                     | รายชื่อสถานีทั้งหมด    |                        |              |
|----------------------------------------|------------------------------|------------------------|---------------------|---------------------|------------------------|------------------------|--------------|
|                                        |                              |                        |                     |                     | สุมน้ำเพขรมุรี         |                        | Search       |
| ลุ่มน้ำทะเคสามสงขอา 🎽                  |                              |                        |                     |                     | สุมณ้าปราถเบรี         |                        |              |
| สถานีโทรมาตร                           | รหัสสถาบี 🎼                  | ชื่อสถานี              | ข้อมูลตรวจวัดล่าสุด | ⊥† ศา <b>บ (</b> ม: | สมน้ำทำตะเกา           | ระดับนำ<br>ตร.) (รทก.) | BATTERTY (V) |
| nálas CCTV                             | STN01 (SK_STN01)             | ชป.คลองวาด             | 2019-03-22 23:15:00 | 0.0                 | ลุ่มน้ำนครศรีธรรมราช   |                        | 13.79        |
| สถานะของสถานี                          | STN02 (SK_STN02)             | บ้านหาร (X.181)        | 2019-03-22 23:15:00 | 0.0                 | สุมณ์วปากหนัง          |                        | 13.79        |
|                                        | STN03 (SK_STN03)             | บ้านแหลมโพธี (X.194)   | 2019-03-22 23:15:00 | 0.0                 | สุมน้ำตาปี             |                        | 13.77        |
| สถานีน่ำในอ่าง                         | STN04 (SK_STN04)             | บ้านหาดใหญ่ใน (X.44)   | 2019-03-22 23:15:00 | 0.0                 | ຄຸ່ມນ້ຳອະກັ່ວນຳ-ລະຈູ 📠 |                        | 13.72        |
| 🔳 ลุ่มน่ำเพชรบุรี 💦                    | STN05 (SK_STN05)             | คลองผ่า                | 2019-03-22 23:15:00 | 0.0                 | สมน้ำตรัฐ - ประเทศึกษ  |                        | 13.93        |
| 🔳 สุหน้าปราณบุรี 🔉                     | STN06 (SK_STN06)             | บ้านบางศาลา(X.90)      | 2019-03-22 23:15:00 | 0.0                 |                        |                        | 13.80        |
|                                        | STN07 (SK_STN07)             | คลองหวะ บ้านควบจง      | 2019-03-22 23:15:00 | 0.0                 | สุมนาบางนรา            | 1                      | 13.75        |
| คุมนาทาดอนกา                           | STN08 (SK_STN08)             | คลองหอยโช่ง            | 2019-03-22 23:15:00 | 0.0                 | สุมนำปัตตานี           | 1                      | 13.80        |
| 🔳 ลุ่มน้ำนครศรีธรรมราช 💙               | STN09 (SK_STN09)             | บ้านม่วงก็อง (X.173A)  | 2019-03-22 23:15:00 | 0.0                 | ลุ่มน้ำโกลก            |                        | 13.52        |
| 🔳 สุมน้ำปากพนัง                        | STN10 (SK_STN10)             | คลองรำใหญ่             | 2019-03-22 23:15:00 | 0.0                 | 249247523              | i                      | 13.79        |
| -                                      | STN11 (SK_STN11)             | บ้านตะเคียนเภา (X.112) | 2019-03-22 23:15:00 | 0.0                 | 0.0                    | 20.01                  | 13.76        |
|                                        | STN12 (SK_STN12)             | คลองหล้าบึง (X.113)    | 2019-03-22 23:15:00 | 0.0                 | 0.0                    | 31.64                  | 13.84        |
| 🔳 สุมน้ำตะกับป่า-ละงู                  | STN13 (SK_STN13)             | อ่างเก็บน้ำสะเดา       | 2019-03-22 23:15:00 | 0.0                 | 1.0                    | 65.22                  | 13.77        |
| 🔳 คุมน้ำตรัง - ปะเพลียน 🔉              | TSL02                        | โรงสูบน้ำระโนด         | 2019-03-22 23:15:00 | 0.0                 | 0.0                    | 0.18                   | 13.31        |
| -                                      | TSL03                        | ปากคลองระโนด           | 2019-03-22 23:15:00 | 0.0                 | 0.0                    | 0.15                   | 13.45        |
| almeinianai                            | TSL04                        | บ้านดำป่า              | 2019-03-22 23:15:00 | 0.0                 | 0.0                    | 0.05                   | 13.48        |
| 🔳 สุมน้ำปัดตานี 🔉                      | TSL05                        | เกาะใหญ่               | 2019-03-22 23:15:00 | 0.0                 | 0.0                    | 0.04                   | 13.76        |
| 22.154.18.147/rid/showlist.php?list=06 | TSL06                        | บ้านเกาะเสือ           | 2019-03-22 23:15:00 | 0.0                 | 0.0                    | -0.12                  | 13.74        |

#### คลิกลิงค์เพื่อไประบบพยากรณ์น้ำ

![](_page_12_Figure_3.jpeg)

แสดงหน้าเวประบบพยากรณ์น้ำ

| ซ้อมูลความเสี่ยงน้ำท่วม                                       |
|---------------------------------------------------------------|
| <ul> <li>อัตราการใหลของน้า</li> <li>พื้นที่น้ำท่วม</li> </ul> |
|                                                               |
|                                                               |
| รูปที่ ๒๗ หน้าเวประบบพยากรณ์น้ำ                               |